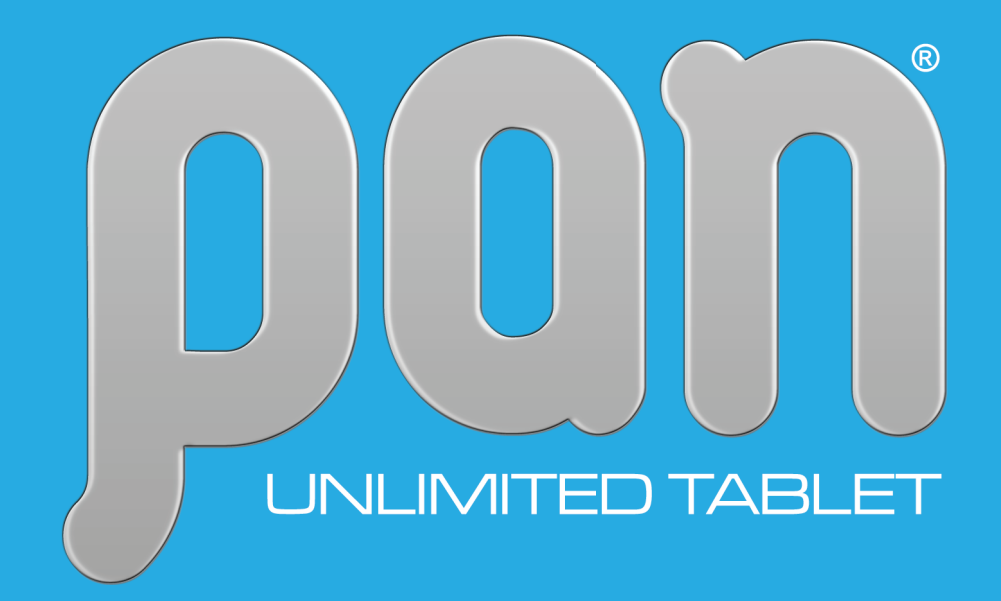

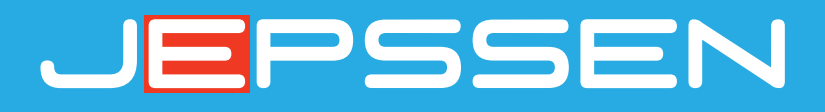

# PAN 10 MAXIMO 3

Manuale d'Uso

#### jepssen.com

© 2020 Jepssen. All rights reserved.

# Indice

| Introduzione                     | 04 |
|----------------------------------|----|
| 1.1 Funzionamento e Preparazione | 05 |
| 1.2 Stato e Promemoria           | 05 |

06

11

### Guida Rapida

| 2.1 Pulsanti Funzione    | 07 |
|--------------------------|----|
| 2.2 Avvio e Spegnimento  | 07 |
| 2.3 Uso del Touch Screen | 08 |
| 2.4 Home Page            | 09 |
| 2.5 Connessione USB      | 10 |

### Impostazioni Base

| 3.1 Wireless e Internet | 12 |
|-------------------------|----|
| 3.2 Dispositivo         | 14 |
| 3.3 Personale           | 15 |
| 3.3 Account             | 18 |
| 3.4 Sistema             | 18 |
|                         |    |

| Multimedia        | 20 |
|-------------------|----|
| 4.1 Galleria Foto | 21 |
| 4.2 Fotocamera    | 21 |

| Telefono     | 22 |
|--------------|----|
| 5.1 Telefono | 23 |

# Internet246.1 Browser256.2 4G Internet25

| Navigatore GPS               | <b>27</b> |
|------------------------------|-----------|
| 7.1 Navigatore GPS           | 28        |
| Problemi e Soluzioni         | <b>29</b> |
| 8.1 Risoluzione dei problemi | 30        |

# Introduzione

# 1.1 Funzionamento e Preparazione

#### **Carica della Batteria**

Quando si utilizza il PAN per la prima volta è necessario collegarlo al **Carica-Batterie** fornito in dotazione. Inserire la spina del carica-batterie nella presa elettrica ed apparirà sul display l'icona dello stato di carica della batteria. Quando l'icona all'interno sarà completamente piena il PAN sarà pronto per essere utilizzato.

### 1.2 Stato e Promemoria

#### **Promemoria Icone**

Di seguito alcune delle icone principali che appariranno sullo schermo:

|                    | Nuova E-mail                | ×       | Modalità Aereo Attivata                 |
|--------------------|-----------------------------|---------|-----------------------------------------|
| $\psi_{\mu}^{\mu}$ | USB Collegato               | ı.<br>T | Impostazione Collegamento<br>USB        |
| 00:00              | Orologio                    | +       | Downloading                             |
|                    | Stato Carica della Batteria |         | WIFI Connesso<br>Internet è disponibile |

# Guida Rapida

# 2.1 Pulsanti Funzione

#### Descrizione dei Icone Pulsanti Funzione:

| Power                    | Premere per pochi istanti per mettere in Stand-by o riattivare il PAN                             |
|--------------------------|---------------------------------------------------------------------------------------------------|
|                          | Premere per alcuni secondi per accendere o spegnere il<br>PAN                                     |
| V +                      | Incrementa il volume audio                                                                        |
| V -                      | Decrementa il volume audio                                                                        |
| НОМЕ                     | Per ritornare al Menu Principale oppure premendo per<br>qualche istante si accede alla cronologia |
| Back (Pulsante Destro)   | Per ritornare al Menu Precedente                                                                  |
| Menu (Pulsante Sinistro) | Per visualizzare i Menu                                                                           |

# 2.2 Avvio e Spegnimento

#### Αννίο

Premere il tasto **Power** del PAN per 3 secondi e apparirà una schermata di avvio. Il sistema entra in stato di blocco dello schermo. Per effettuare lo sblocco trascinare l'icona su **Lucchetto** per andare sulla schermata principale.

#### Spegnimento

Tenere premuto il tasto **Power** del PAN per qualche secondo e apparirà il menu con le varie opzioni: **Spegni** e **Modalità Aereo**. Selezionare la prima opzione per spegnere il dispositivo.

## 2.3 Uso del Touch Screen

#### Modalità d'Uso

E' possibile interagire con il PAN con diverse modalità d'uso:

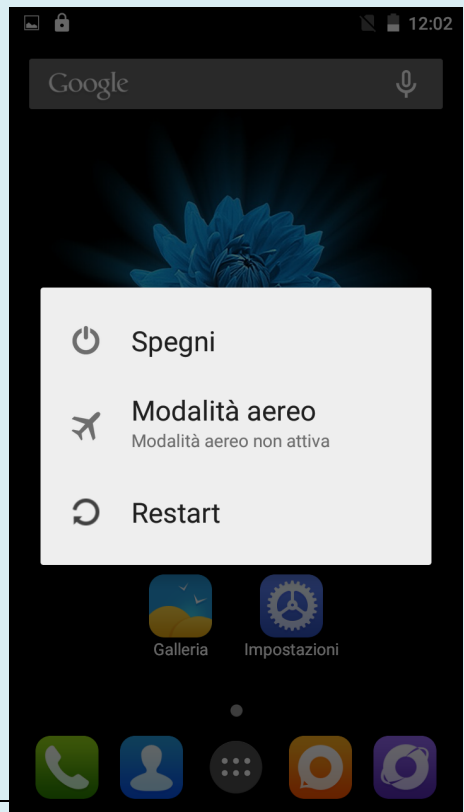

| Cliccare             | Cliccare sullo schermo con un dito                                                                      |  |
|----------------------|----------------------------------------------------------------------------------------------------|--|
| Premere              | Mantenere premuto il dito sullo<br>schermo                                                              |  |
| Trascinare           | Trascinare rapidamente in verticale ed orizzontale il dito sul schermo                                  |  |
| Premere e Trascinare | Mantenere premuto il dito nello<br>schermo per spostare<br>orizzontalmente o verticalmente              |  |
| Ruotare              | Su alcune immagini o applicazioni è<br>possibile ruotare il dito sullo schermo<br>in tutte le direzioni |  |

# 2.4 Home Page

#### Home Page Estesa

Cliccare su uno spazio vuoto della **Home Page** e trascinare a destra o a sinistra per far scorrere e visualizzare tutte le applicazioni e le informazioni.

#### Rimuovere le Icone del Desktop

Premere per qualche istante sull'icona della applicazione e apparirà sullo schermo in alto a destra l'icona **X Remove.** 

Trascinare l'icona della applicazione al di sopra dell'icona di rimozione, finché diventa rossa, quindi spostare il dito per eliminare l'icona.

#### **Cambiare lo Sfondo del Desktop**

- Cliccare su uno spazio vuoto della Home Page e apparirà sullo schermo una finestra popup per cambiare lo sfondo
- Cliccare su Galleria, Sfondi, Sfondi Animati o Sfondi Video e selezionare lo sfondo preferito.

#### **Ricerca Vocale**

- 1. Cliccare sull'icona **Microfono** e selezionare la lingua desiderata nella finestra di ricerca vocale e cliccare su **Conferma**
- 2. Parlare nel **Microfono** frontale del PAN e dire le parole da ricercare

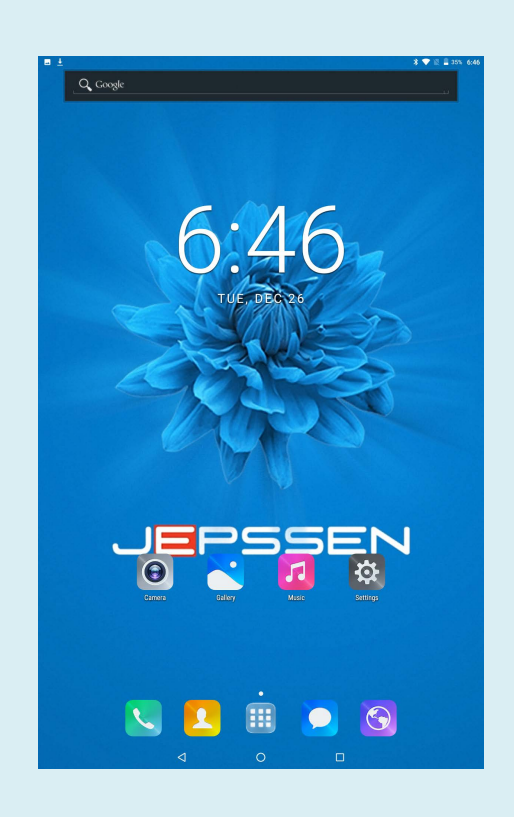

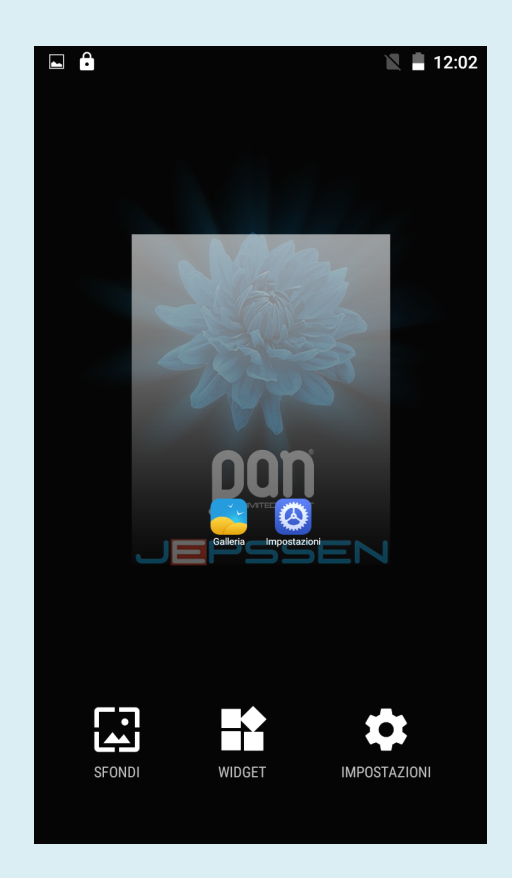

3. Il **Brower** visualizzerà l'elenco dei risultati della ricerca.

Nota: Prima di effettuare la ricerca vocale, assicurarsi di avere la connessione ad Internet

## 2.5 Connessione USB

#### **PAN Configurazione di Archiviazione**

Prima di trasferire i file, è necessario effettuare la configurazione di archiviazione del PAN:

- 1. Connettere il PAN ad un computer tramite il cavo USB
- 2. Attendere che il dispositivo venga riconosciuto ed attivato dal computer per la prima volta.

#### Copiare i file nella Scheda di Memoria

- 1. Connettere il PAN ad un computer tramite il cavo USB
- 2. Attendere che il dispositivo venga riconosciuto ed attivato dal computer
- 3. Aprire **Risorse del Computer** nel computer e controllare le voci del **Disco Rimovibile**
- 4. Copiare i file nel **Disco Rimovibile**
- Dopo avere copiato i file, prima di sconnettere il PAN, cliccare sull'icona USB del computer Rimozione sicura dell'hardware e rimozione supporti.

Nota: Quando il PAN è collegato ad un computer non è possibile visualizzare le voci della Scheda di Memoria tramite il PAN.

| 4 🖬 🛱 🖣 📃 🖹 🖾                                                                                                    | 12:03      |
|----------------------------------------------------------------------------------------------------|------------|
| Connessione computer USB                                                                                                    |            |
| Connetti come                                                                                                    |            |
| Memoria USB<br>XP consigliato. Consente di trasferire i file tra<br>il computer e la memoria USB Android.                                                                             | 0          |
| Dispositivo multimediale (MTP)<br>Consente di trasferire file multimediali su<br>Windows oppure utilizzando Android File<br>Transfer su Mac (visita www.android.com/<br>filetransfer) | ۲          |
| Fotocamera (PTP)<br>Consente di trasferire foto utilizzando il<br>software della fotocamera e di trasferire i file<br>su computer che non supportano MTP                              | 0          |
| Solo carica<br>Arrestare tutte le funzioni USB. Consente di<br>accelerare la carica USB e ridurre il consumo<br>energetico.                                                           | 0          |
| Connetti come CD-ROM                                                                                                    |            |
| CD-ROM integrato<br>Mostrare un CD-ROM virtuale contenente                                                                                                    | $\bigcirc$ |

# Impostazioni Base

# 3.1 Wireless e Internet

#### **SIM Management**

- 1. Selezionare **Impostazioni** per visualizzare le funzioni previste
- Cliccare su Gestione SIM e mostrerà le informazioni sulla SIM card. Cliccando sull'icona della SIM è possibile modificarne il nome, il numero di telefono da visualizzare e il colore dello sfondo
- 3. Per selezionare tutte le opzioni previste per la gestione predefinite delle SIM card cliccare nella **Sezione SIM Predefinita**
- 4. Cliccare su **Roaming** per la gestione della funzione.

# Sicurezza WPA/WPA2 PSK Password Mostra password Opzioni avanzate ANNULLA CONNETTI $q^{1}w^{2}e^{3}r^{4}t^{5}b^{6}r^{7}t^{8}b^{9}r^{0}$ a s d f g h j k lr z x c v b n m <

🖹 📕 12:03

· 🖬 🔒

#### **Connessione Wi-Fi**

- 1. Selezionare Impostazioni per visualizzare le funzioni previste
- Cliccare su Wi-Fi e selezionare ON / OFF per attivare o disattivare la connessione. Il PAN ricercherà automaticamente tutte le reti Wi-Fi wireless disponibili.
- 3. Selezionare la rete Wi-Fi a cui connettersi. Se necessario inserire la password nella finestra popup relativa e connettersi.

#### **Bluetooth**

- 1. Selezionare **Impostazioni** per visualizzare le funzioni previste
- Cliccare su **Bluetooth** e selezionare **ON** / **OFF** per attivare o disattivare la connessione. Sullo schermo verranno visualizzati tutti i dispositivi disponibili con questo standard, presenti nel raggio di azione, che possono essere associabili.

#### **Sensore Movimento**

- 1. Selezionare **Impostazioni** per visualizzare le funzioni previste
- Cliccare su Gesture Sensing e selezionare ON / OFF per attivare o disattivare le funzioni. Sullo schermo verranno visualizzate le applicazioni che supportano questo standard.

#### **Utlizzo Dati**

- Selezionare **Impostazioni** per visualizzare le funzioni previste
- Cliccare su Utilizzo Dati e selezionare ON / OFF per attivare o disattivare i dati mobili ed impostarne i limiti. Sullo schermo verrà visualizzato il grafico del ciclo uso dati.

#### Altro

- 1. Selezionare Impostazioni per visualizzare le funzioni previste
- 2. Cliccare su **Altro** e selezionare le varie opzioni previste
- 3. Cliccare su **Modalità Aerea ON** / **OFF** per attivare o disattivare la comunicazione (4G, 3G, 2G, Wi-Fi, Bluetooth, GPS)
- 4. Cliccare su **VPN** per gestirne le funzionalità previste
- 5. Cliccare su **Tethering e Hot Spot Portatile** per gestirne le funzionalità previste

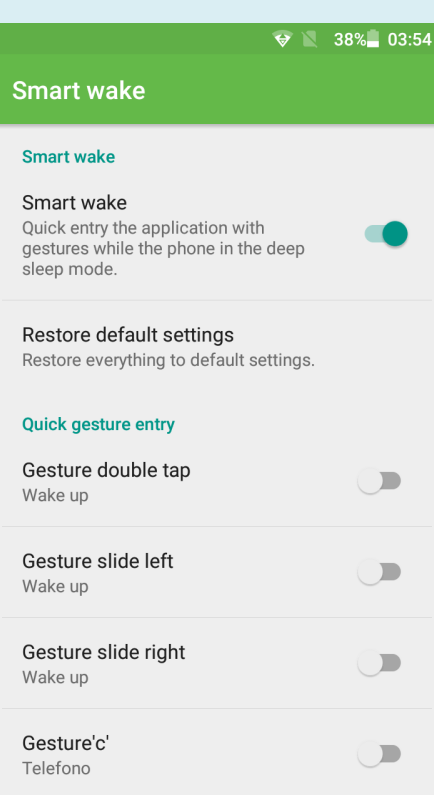

# 3.2 Dispositivo

#### **Profili Audio**

- 1. Selezionare **Impostazioni** per visualizzare le funzioni previste
- 2. Selezionare **Profili Audio** e selezionare tra i profili predefiniti o crearne uno nuovo.

#### **Display**

- 1. Selezionare **Impostazioni** per visualizzare le funzioni previste
- 2. Cliccare su **Clear Motion**, per selezionare le varie opzioni previste

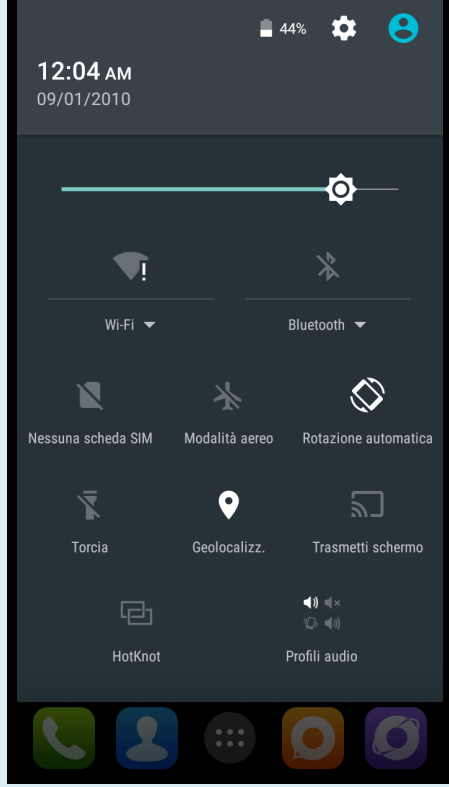

- 3. Cliccare su **Notifiche Schermata di Blocco**, per selezionare le varie opzioni previste
- 4. Cliccare su **Rotazione Automatica Schermo**, per attivare o disattivare la funzione
- 5. Cliccare su **Luminosità**, per regolare la modalità preferita
- 6. Cliccare su Day Dream, per attivare o disattivare la funzione
- 7. Cliccare su Dimensione Carattere, per selezionare quella preferita
- 8. Cliccare su **Sospensione**, per regolare la durata
- 9. Cliccare su **Visualizzazione Wireless**, per attivare/disattivare le funzioni previste
- 10. Cliccare su G-Sensor Calibration, per attivare la calibrazione
- 11. Cliccare su Als\_ps, per attivare la calibrazione

#### Memoria

- 1. Selezionare **Impostazioni** per visualizzare le funzioni previste
- 2. Cliccare su **Memoria** per visualizzare le informazioni
- 3. Cliccare su **Posizione di installazione preferita** per selezionare quella predefinita per l'installazione delle applicazioni
- 4. Cliccare su **Archivio USB** per selezionare le funzioni previste
- 5. Cliccare su **Cancella Scheda SD** per formattarla.

#### **Batteria**

- 1. Selezionare Impostazioni per visualizzare le funzioni previste
- 2. Cliccare su **Batteria** per visualizzare le informazioni.

#### Applicazioni

- 1. Selezionare Impostazioni per visualizzare le funzioni previste
- 2. Cliccare su **Applicazioni** per gestire quelle installate.

# 3.3 Personale

#### Servizi Posizione

- 1. Selezionare Impostazioni per visualizzare le funzioni previste
- 2. Cliccare su Servizi Posizione e selezionare le varie opzioni previste
- 3. Cliccare su Servizio Localizzazione Google per attivare la funzione
- 4. Cliccare su **Satelliti GPS** per attivare la funzione

- 5. Cliccare su **Assistenza GPS EPO** per attivare la funzione
- 6. Cliccare su **Impostazioni EPO** per attivare la funzione
- 7. Cliccare su **A-GPS** per attivare la funzione
- 8. Cliccare su **Impostazioni A-GPS** per attivare le funzioni
- 9. Cliccare su **Posizione e Ricerca Google** per attivare la funzione.

#### Sicurezza

- 1. Selezionare **Impostazioni** per visualizzare le funzioni previste
- 2. Cliccare su **Protezione** e selezionare le varie opzioni previste
- 3. Cliccare su **Blocco Schermo** per selezionare le opzioni previste
- 4. Cliccare su Info Proprietario per attivare la funzione
- 5. Cliccare su Esegui Crittografia Tablet per attivare la funzione
- 6. Cliccare su **Imposta Blocco Scheda SIM** per attivare la funzione
- 7. Cliccare su Rendi Visibile Password per attivare la funzione
- 8. Cliccare su **Amministratori Dispositivo** per attivare la funzione
- 9. Cliccare su Fonti Sconosciute per attivare la funzione
- 10. Cliccare su Credenziali Attendibili per attivare la funzione
- 11. Cliccare su Installa da Scheda SD per attivare la funzione.

#### Lingua e Input

1. Selezionare **Impostazioni** per visualizzare le funzioni previste

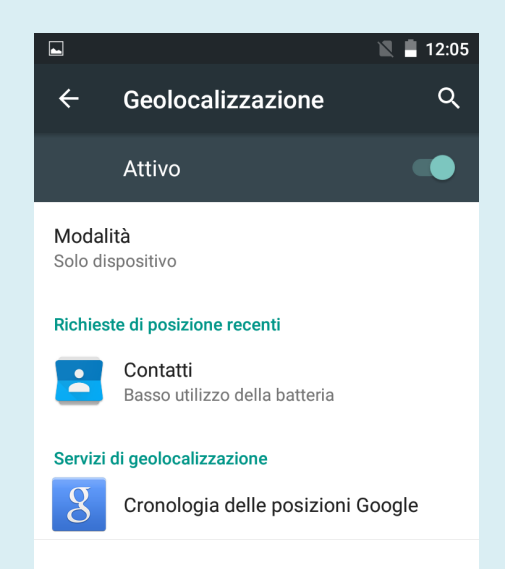

- 2. Cliccare su **Lingua e Input** e selezionare le varie opzioni previste
- 3. Cliccare su **Lingua** per selezionare quella preferita
- 4. Cliccare su **Correzione Ortografica** per attivare la funzione
- 5. Cliccare su **Dizionario Personale** per attivare la funzione
- 6. Cliccare su **Predefinito** per attivare la funzione
- 7. Cliccare su **Digitazione Google Voice** per attivare la funzione
- 8. Cliccare su **Tastiera Android** per attivare la funzione
- 9. Cliccare su Ricerca Vocale per attivare la funzione
- 10. Cliccare su Uscita Sintesi Vocale e selezionare le opzioni previste
- 11. Cliccare su **Velocità Puntatore** per attivare la funzione.

#### **Backup e Ripristino**

- 1. Selezionare Impostazioni per visualizzare le funzioni previste
- 2. Cliccare su **Backup e Ripristino** e selezionare le varie opzioni previste
- 3. Cliccare su Effettua Backup dei dati per attivare la funzione
- 4. Cliccare su Effettua Backup Account per attivare la funzione
- 5. Cliccare su Ripristino Automatico per attivare la funzione
- 6. Cliccare su Ripristino DRM per attivare la funzione
- 7. Cliccare su **Ripristino Dati Predefiniti** per attivare la funzione

Italiano
Controllo ortografico
Controllo ortografico Google

Lingua e immissione

🔪 📕 12:05

Q

Dizionario personale

•

←

Lingua

Tastiera e metodi di immissione

Tastiera corrente italiano - Tastiera Google

Tastiera Google italiano

Google Digitazione vocale Automatica

Voce

Input vocale

NOTA: Ripristinando i dati predefiniti verranno cancellati tutti quelli presenti nell'archivio interno del PAN, compresi Account Personale, Dati e Impostazioni del Sistema e Applicazioni e Applicazioni Scaricate.

## 3.4 Account

#### **Aggiungi Account**

1. Selezionare Aggiungi Account per inserire i nuovi account

### 3.5 Sistema

#### Data e Ora

- 2. Selezionare **Impostazioni** per visualizzare le funzioni previste
- 3. Cliccare su **Data e Ora automatici** per impostare automaticamente data e orario
- 4. Cliccare su **Fuso Orario Automatico** per impostare automaticamente il fuso orario
- 5. Cliccare su **Usa Formato 24 Ore** per impostare automaticamente questo formato
- 6. Cliccare su **Seleziona Formato Data** per scegliere quello preferito.

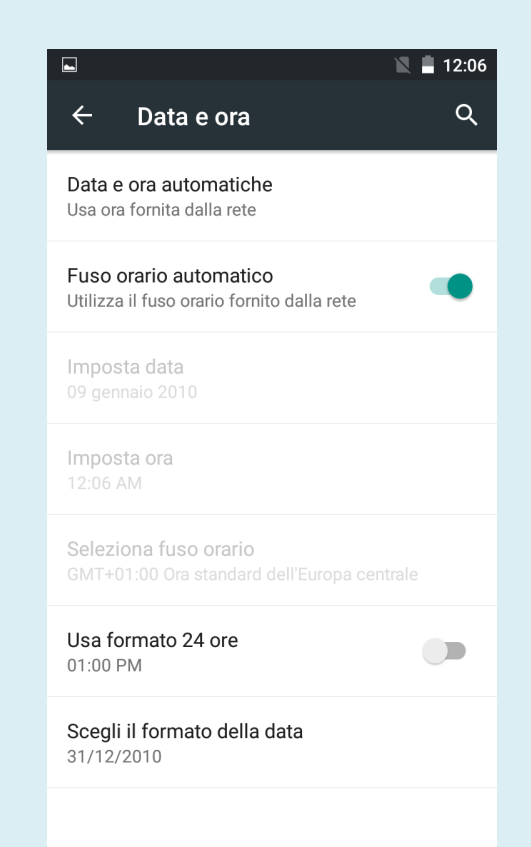

#### **Programma Accensione / Spegnimento**

- 1. Selezionare Impostazioni per visualizzare le funzioni previste
- 2. Cliccare su **ON** per selezionare l'orario di accensione
- 3. Cliccare su **OFF** per selezionare l'orario di spegnimento.

#### Accessibilità

- 1. Selezionare Impostazioni per visualizzare le funzioni previste
- 2. Cliccare su **Testo Grande** per selezionare questa funzione
- 3. Cliccare su **Tasto Accensione Termina la chiamata** per selezionare questa funzione
- 4. Cliccare su **Rotazione Automatica dello Schermo** per selezionare questa funzione
- 5. Cliccare su **Password di Comunicazione** per selezionare questa funzione
- 6. Cliccare su **Ritardo Pressione Continuata** per selezionare questa funzione
- 7. Cliccare su Installa Script Web per selezionare questa funzione
- 8. Cliccare su **Avvio Rapido** per selezionare questa funzione.

#### **Opzioni Sviluppatore**

- 1. Selezionare **Impostazioni** per visualizzare le funzioni previste
- 2. Cliccare su **Opzioni Sviluppatore** per selezionare le funzioni previste.

NOTA: Si consiglia l'uso di questa sezione solo agli utenti esperti.

#### Informazioni sul PAN

- 1. Selezionare **Impostazioni** per visualizzare le funzioni previste
- 2. Cliccare su **Informazioni** per visualizzare tutte le informazioni di sistema e l'aggiornamento.

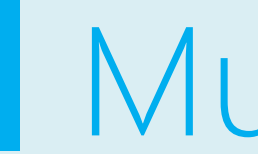

# Multimedia

### 4.1 Musica

Per accedere al lettore musicale, cliccare sull'icona **Musica** nel menu delle applicazioni e selezionare il brano che si desidera riprodurre. Per le modalità di riproduzione selezionare la varie funzioni previste.

### 4.2 Trasmettitore FM

Cliccare sull'icona **Trasmettitore FM** nel menu delle applicazioni per entrare nella schermata Trasmettitore FM e selezionare la varie funzioni previste.

# 4.3 Trasmissione FM

Cliccare sull'icona **Trasmissione FM** nel menu delle applicazioni per entrare nella schermata Trasmissione FM e selezionare la varie funzioni previste.

### 4.4 Video

Per accedere al lettore video, cliccare sull'icona **Video Player** nel menu delle applicazioni e selezionare il video che si desidera riprodurre. Per le modalità di riproduzione selezionare la varie funzioni previste.

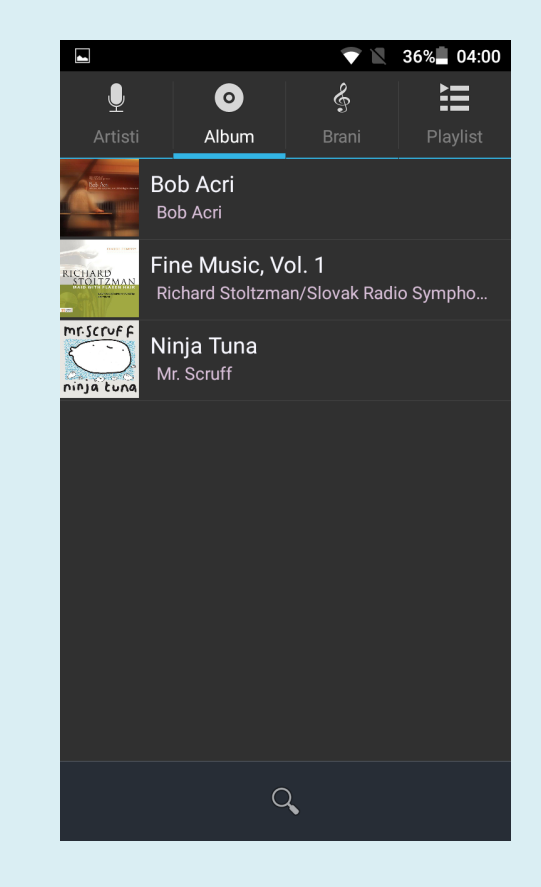

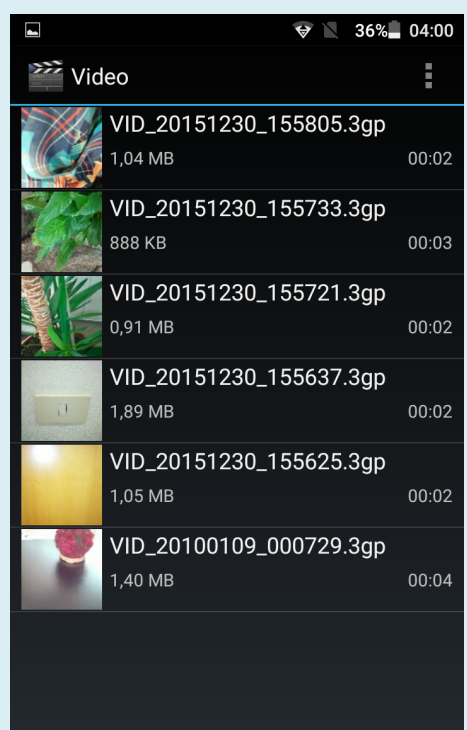

## 4.1 Galleria Foto

L' applicazione **Galleria** fotografica può automaticamente ricercare foto e file video nella scheda SD. È possibile utilizzare l'applicazione Galleria per visualizzare e modificare le foto, impostare le foto come sfondo e riprodurre i video. Premendo il pulsante presente sul lato destro del PAN è possibile scattare le foto immediatamente.

#### Visualizzare le immagini

- 1. Cliccare sull'icona **Galleria** nel Desktop
- 2. Entrare in Galleria, cliccare sulla cartella che si desidera visualizzare
- 3. Cliccare sull'immagine che si vuole visualizzare e automaticamente si aprirà a schermo pieno
- 4. Sulle immagini può essere attivata la funzione **Zoom In** o **Zoom Out**, toccando con 2 dita lo schermo. Chiudendo le dita o con un doppio click si attiva la funzione Zoom IN.

### 4.2 Fotocamera

Per attivare la modalità fotocamera o videocamera, cliccare sull'icona **Fotocamera** nel Desktop. Per scattare le foto ed effettuare le riprese video selezionare la varie funzioni previste.

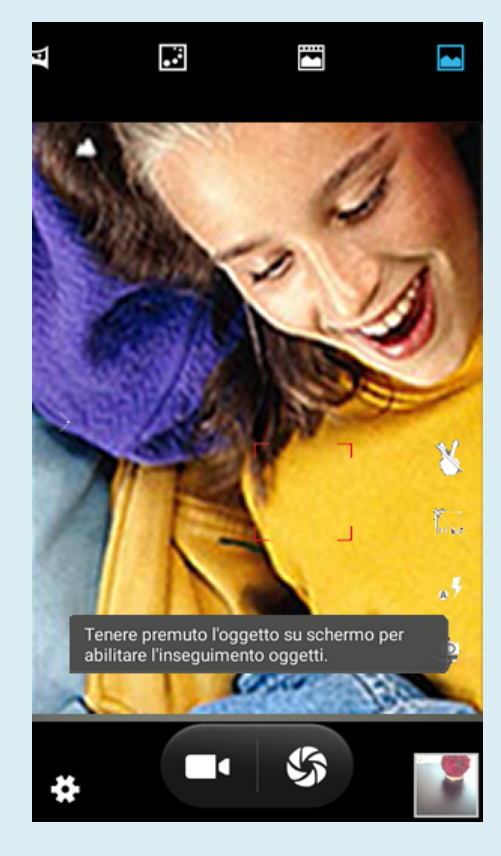

# Telefono

## 5.1 Telefono

#### Chiamata

Cliccare sull'icona **Telefono** e apparirà una schermata con la **Tastiera**. Comporre il numero dalla tastiera e confermare con l'icona **Telefono** per effettuare la chiamata oppure selezionare dalla **Rubrica Telefonica** un nominativo cliccando sull'icona **Contatti**.

#### **Ricezione**

Per rispondere ad una chiamata in arrivo cliccare sull'icona **Verde**. Per rifiutare la chiamata cliccare sull'icona **Rossa**.

Nota: Con i tasti V+ e V- posti su un lato del PAN è p

volume della conversazione telefonica. Se verrà collegato un auricolare o un apparecchio viva-voce, l'audio verrà automaticamente indirizzato a queste periferiche.

#### **SIM Slot**

Inserire le card SIM nei 2 slot disponibili presenti su un lato del PAN. Le SIM inserite saranno sempre attive in ricezione e trasmissione. Cliccando sull'icona **SIM** si seleziona quella da cui si vuole effettuare la chiamata.

#### **Registro chiamate**

Tutte le chiamate effettuate e ricevute vengono automaticamente memorizzate nel registro chiamate. Cliccare sull'icona **Registro** per visualizzare l'elenco. E' possibile cancellare le telefonate effettuate o ricevute.

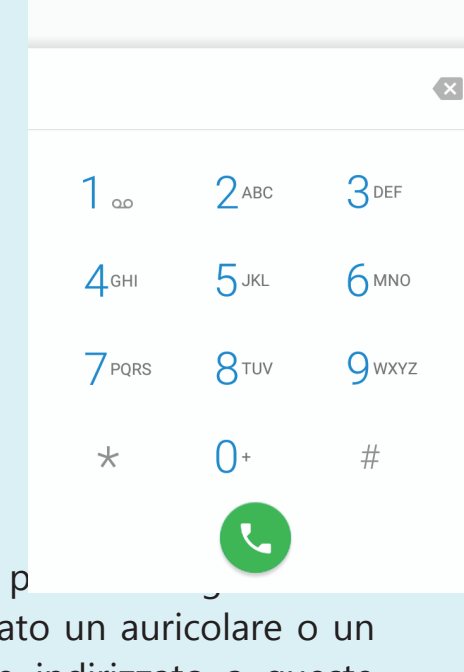

-

🖹 📕 12:08

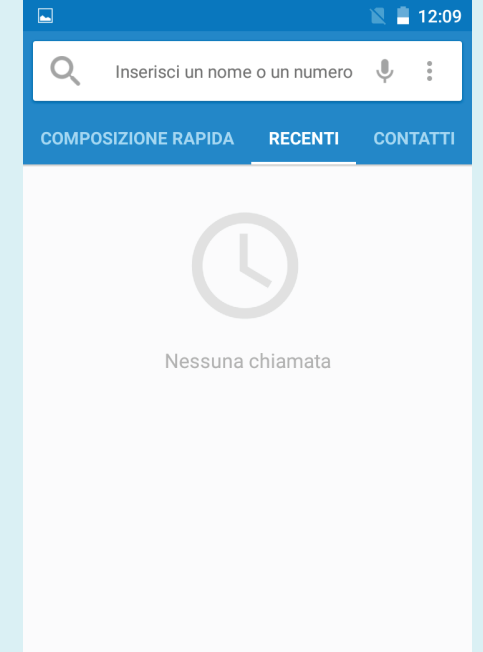

# Internet

In caso di connessione Internet Wi-Fi o Internet mobile (fare riferimento al capitolo 4.1 per l'impostazione wireless e internet), cliccare sull' icona **Browser** sul Desktop per accedere all'interfaccia del browser.

Cliccare sulla **barra degli indirizzi** per inserire il sito Web, poi cliccare su **Start**, entrare nella pagina Web correlata e sfogliare le informazioni del sito.

# 6.2 4G Internet

- 1. Spegnere il PAN e inserire la scheda 4G/3G
- 2. Accendere il PAN
- 3. Sbloccare per entrare nel sistema e verificare che il PAN sta ricevendo il segnale.

Nota: La connessione Internet 4G/3G non può essere utilizzata, allo stesso tempo, con la connessione Wi-Fi. Il sistema è impostato in modo predefinito per utilizzare la connessione Wi-Fi. Se si desidera utilizzare Internet 4G/3G, disattivare il Wi-Fi.

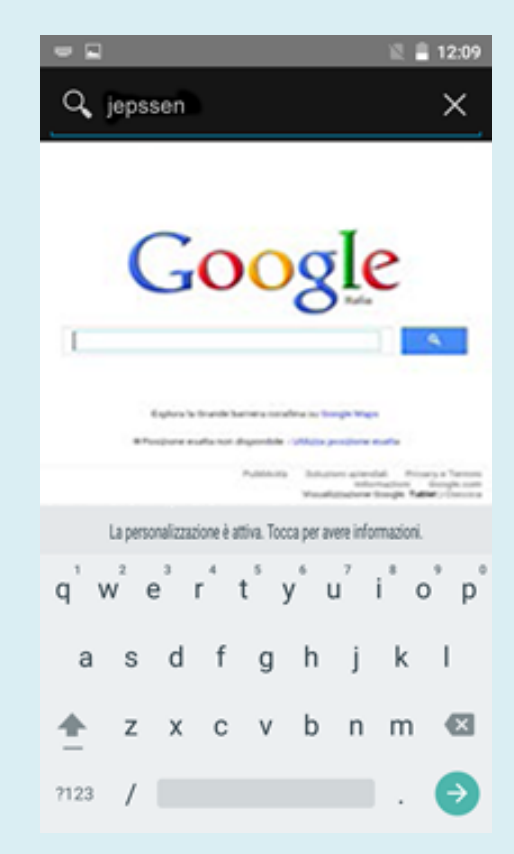

# Navigatore GPS

# 7.1 Navigatore GPS

Tramite le applicazioni, anche di terze parti, che possono utilizzare il Navigatore GPS incorporato nel PAN, è possibile ottenere con assoluta precisione ed in tempo reale le mappe, la navigazione ed tutti gli altri servizi.

Cliccare sull'icona **Navigatore** e attivare e selezionare le funzioni previste oppure utilizzare **Google Maps**.

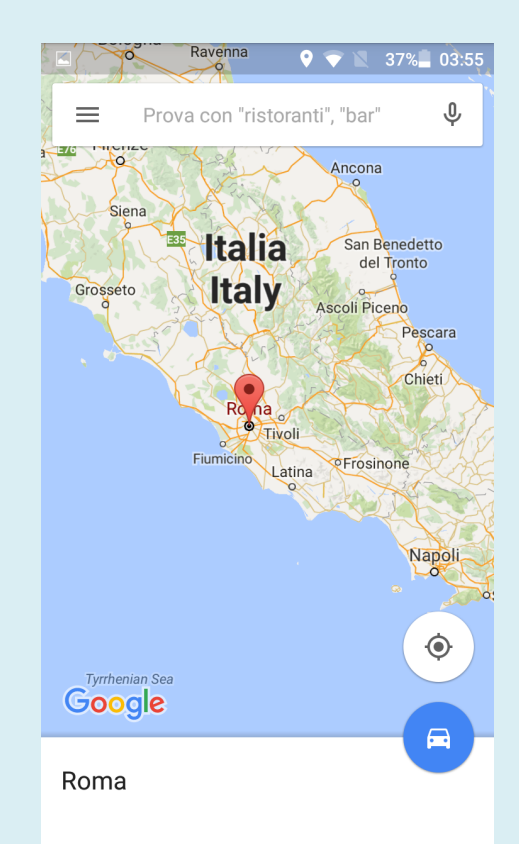

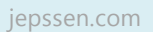

# Problemi e Soluzioni

# 8.1 Risoluzione dei problemi

| Problema                                                | Rimedio                                                                                                    |
|---------------------------------------------------------|----------------------------------------------------------------------------------------------------|
| Al primo avvio PAN è lento                              | Dopo aver effettuato l'aggiornamento<br>del sistema operativo del PAN e delle<br>applicazioni è necessario attendere qualche<br>minuto e poi l'avvio sarà più veloce                                               |
| Non è possibile connettersi in Wi-Fi                    | <ul> <li>Verificare che il router wireless funzioni<br/>normalmente</li> </ul>                                                                                                    |
|                                                         | <ul> <li>Assicurarsi che il PAN e il router siano<br/>nello stesso raggio di azione e che non ci<br/>siano muri o ostacoli tra loro</li> </ul>                                                                     |
|                                                         | <ul> <li>Assicurarsi che il nome utente e la<br/>password sono corretti</li> </ul>                                                                                                    |
| Il PAN si è surriscaldato                               | Quando ci sono attive molte applicazioni o la<br>luminosità dello schermo è molto elevata<br>oppure se il PAN è sotto carica è normale                                                                             |
| Non è possibile ricevere o inviare E-mail               | <ul> <li>Verificare di essere connessi ad Internet</li> </ul>                                                                                                    |
|                                                         | <ul> <li>Assicurarsi che le impostazioni E-Mail<br/>siano corrette</li> </ul>                                                                                                    |
|                                                         | <ul> <li>Verificare che l'ora e la data siano quelle<br/>locali</li> </ul>                                                                                                    |
| Il sistema operativo o le applicazioni sono<br>bloccate | Quando si installano delle nuove applicazioni<br>di terze parti è possibile che possano creare<br>dei problemi. In questo caso premere il tasto<br>di Reset posto sul retro del PAN per<br>ripristinare il sistema |
| La pagina web non può essere aperta                     | <ul> <li>Assicurarsi che il PAN sia collegato ad<br/>Internet in Wi-Fi o 4G/3G</li> </ul>                                                                                                    |
| Il PAN qualche volta opera molto lentamente             | È un fenomeno normale. Disattivare alcune<br>applicazioni non necessarie nella gestione<br>delle attività o disinstallare qualche<br>applicazione di terze parti per liberare più<br>risorse di sistema            |